當用戶下載 GEBTOOL 安裝程式,執行安裝時,如果看到下列這個畫面,表示用戶正在使用的作業系統可能是 Windows 10 S。

該版本只接受安裝從 Microsoft Store 驗證過的軟體。

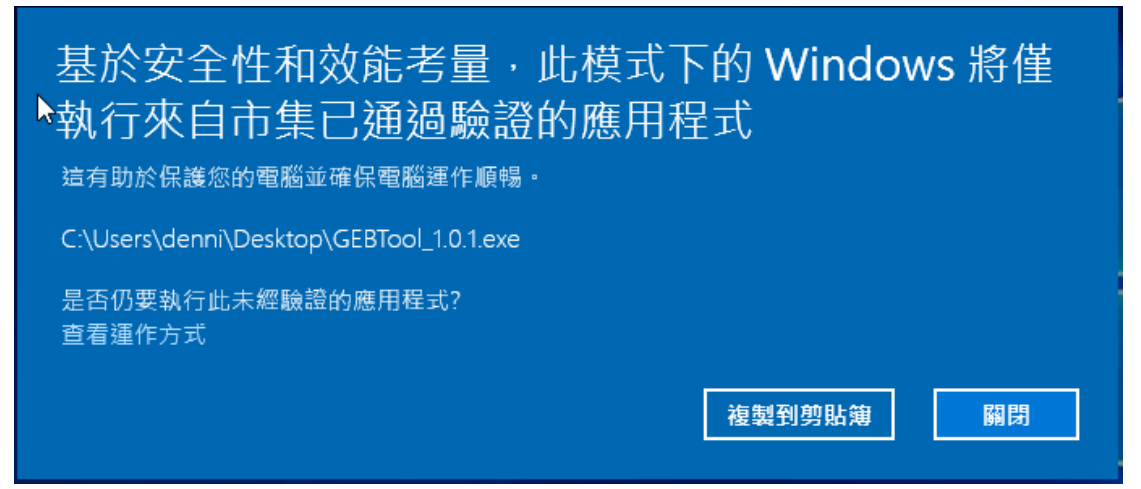

## 解決方法:

如果要該用戶電腦上執行 GEBTOOL 安裝程式,可以選擇將作業系統從 Windows 10 S 轉換成 Windows 10 Home。

以目前微軟的政策,從「S模式」 轉成「 Windows 10 家用版 」 ,是不會額外收費的。但是, 轉成「 Windows 10 家用版 」 後,就無法再轉回 「S模式」 了。

## 轉成 「 Windows 10 家用版 」請參閱微軟官網說明:

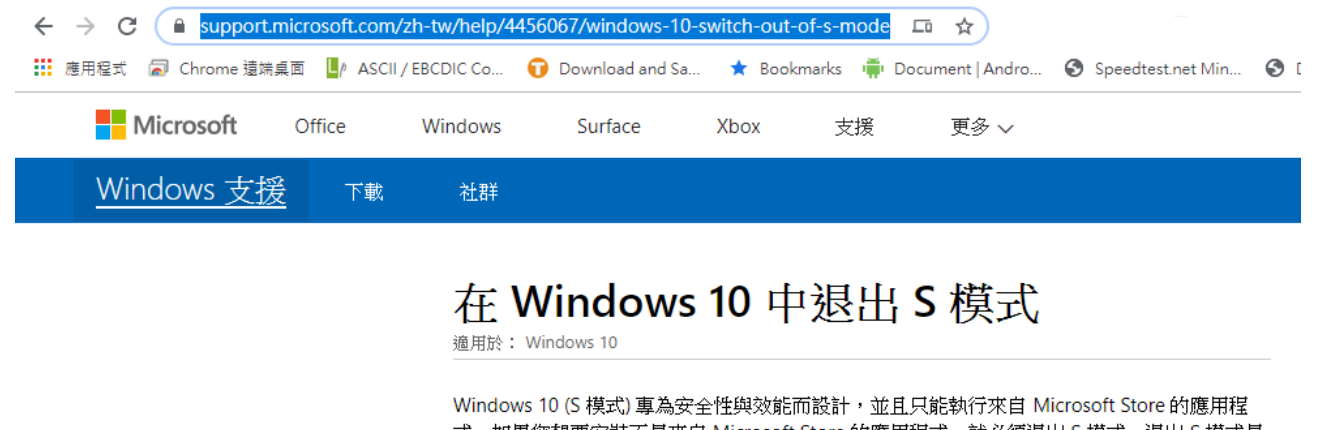

式。如果您想要安裝不是來自 Microsoft Store 的應用程式,就必須退出 S 模式。退出 S 模式是 單向作業。如果您退出,就無法回復到 Windows 10 (S 模式)。退出 S 模式不會收取任何費用。

- 1. 在執行 Windows 10 (S 模式) 的電腦上,開啟 [設定]◎ > [更新與安全性]○ > [啟用]。
- 2. 在 [切換到 Windows 10 家用版] 或 [切換到 Windows 10 專業版] 區段中,選取 [移至 Microsoft Store]。 如果您也看到 [升級您的 Windows 版本] 區段,請小心不要按到該處的 [移 至 Microsoft Store] 連結)。
- 3. 在 Microsoft Store 中出現的[退出 S 模式] (或類似的) 頁面上,選取 [取得] 按鈕。在頁面上看 到確認訊息之後,您就可以安裝不是來自 Microsoft Store 的應用程式了。
- 了解如何從 Windows 10 家用版升級至 Windows 10 專業版

## 開啟 Microsoft Store

上次更新日期:2018年9月7日